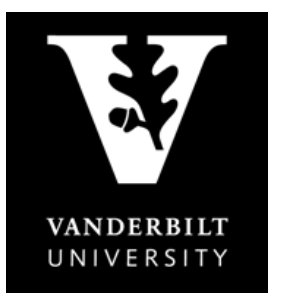

## OFFICE OF THE University Registrar

**YES User Guide** Adding yourself to the waitlist

1. After adding a class to your cart, go to your *Class Cart* and select "*Waitlist if Full*" from the pulldown menu for the class you want.

| VINITABILITY YES YOUR ENROLLMENT<br>SERVICES                                                                              |                                                                                                    |                  |
|----------------------------------------------------------------------------------------------------|----------------------------------------------------------------------------------------------------|------------------|
| Class Search Catalog PDF Catalog Schedule Applications »                                                                  | 🖹 Print Help                                                                                                    | Logout: alk more |
| 2013 Fall 		 All Sessions                                                                                                 | SEARCH         IN CART         ENROLLED         ENROLLM           Q         3.0 Hrs         15.0 Hrs         JU           2 0         1         1         1 | ENT DATES        |
| Class Cart »                                                                                                    |                                                                                                    |                  |
| ▼ 01 3.0 hrs Lecture ▲ 0/12 MW 02:35p - 03:50p                                                                            | Buttrick Hall 102 Girgus                                                                                                    |                  |
| Do Not Enroll will be required to view one film/week outside of class either Tuesdays 4:00-<br>Enroll<br>Waitlist If Full | 6:00 PM, Wednesdays 6:00-8:30 PM, or Sunday 8:30-11                                                                                                    | :00 PM.          |

2. A **W** will display next to the class you want to waitlist. Click the *Submit* button.

| VANDER STATES YOUR ENROLLMENT SERVICES                                                                                                    |                                                                                                    |
|----------------------------------------------------------------------------------------------------|----------------------------------------------------------------------------------------------------|
| Class Search Catalog PDF Catalog Schedule Applications »                                                                                                    | Print Help Logout: Elicated                                                                                                    |
| 2013 Fall  All Sessions Class Cart  »                                                                                                    | SEARCH         IN CART         ENROLLED         ENROLLMENT DATES           Q         3.0 Hrs         15.0 Hrs         JUL 24<br>2 0 1 3                                                                                                    |
| ENGL 268A: America on Film: Art and Ideology                                                                                                    |                                                                                                    |
| W▼     01     3.0 hrs     Lecture     0/12     MW     02:35p - 03:50p       Note: Students will be required to view one film/week outside of class either Tuesdays 4:00-       Submit | Buttrick Hall 102 Girgus Area Control of State Control of Control of Control |

3. You will receive this message at the bottom of your screen:

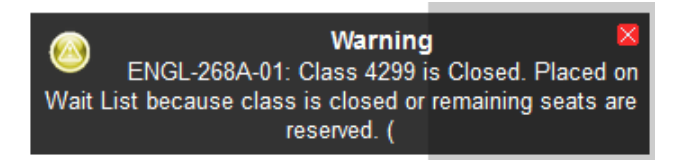

You may want to utilize the drop-if-enrolled function if your waitlisted course conflicts with one that you're currently enrolled in or enrollment in a waitlisted course would put you over 18 semester hours. To use this function,

1. Go to your *Enrolled* classes page and click on the brown box with arrows in it next to your waitlisted class

| Enrolled                                                                                                    | «                       |             |                   |                       | 🕑 Enrolled 🛛 🕑 Waitir | Ig 🗌 Dropped |  |  |
|----------------------------------------------------------------------------------------------------|-------------------------|-------------|-------------------|-----------------------|-----------------------|--------------|--|--|
| Grading Basis: No                                                                                                    | on-Graded Component     | Ť           |                   |                       |                       | ^            |  |  |
| HART 115F: Fi                                                                                                    | rst-Year Writing Semina | ar - FYS:Ho | use, Temple, City |                       |                       |              |  |  |
| 11 3.0 hrs                                                                                                    | Freshman Seminars       | 🖌 Т         | 01:10p - 03:40p   | Cohen 308             | Miller                |              |  |  |
| Grading Basis: Graded<br>Note: We will open five seats in this class for each of the three weeks of enrollment for first year students. The final enrollment limit will be 15. House, Temple,<br>City: Sacred Geographies of China. The built environment of traditional China is an intersection of the sacred and the secular. Residences and ritual spaces were<br>supposedly constructed to accord with the forces of nature and the cosmos. Or were they? This seminar will examine ideas of the sacred as expressed in the<br>forms of traditional houses, temples, monasteries, and cities in traditional China. Topics will include charms and building magic, the influence of natural land forms<br>on the placement of temples and tombs, the garden as terrestrial residence for divinity, and the idea of the Chinese imperial city as the sacred earthly center. [3]<br>(NT) |                         |             |                   |                       |                       |              |  |  |
| EES 111: Dynar                                                                                                    | nic Earth Laboratory    |             |                   |                       |                       |              |  |  |
| 🔲 06 1.0 hrs                                                                                                    | Laboratory              | 💉 R         | 01:10p - 04:00p   | Stevenson Center 1103 | Claiborne             |              |  |  |
| Grading Basis: Graded Note: EES 101 is a required co-requisite to this course.                                                                                                    |                         |             |                   |                       |                       |              |  |  |
| MUSL 148: Sur                                                                                                    | vey of Jazz             |             |                   |                       |                       |              |  |  |
| 🔲 01 3.0 hrs                                                                                                    | Lecture                 | A MWF       | 11:10a - 12:00p   | Sarratt CIN           | Fry                   |              |  |  |
| Grading Basis: Graded<br>EES-101-01 will be dropped if you are enrolled in this class from the wait list.                                                                                                    |                         |             |                   |                       |                       |              |  |  |
| ENGL 268A: A                                                                                                    | merica on Film: Art and | l Ideology  |                   |                       |                       |              |  |  |
| 🔲 01 3.0 hrs                                                                                                    | Lecture                 | 🔺 MW        | 02:35p - 03:50p   | Buttrick Hall 102     | Girgus                |              |  |  |
| Grading Basis: Graded<br>Note: Students will be required to view one film/week outside of class either Tuesdays 4:00-6:00 PM, Wednesdays 6:00-8:30 PM, or Sunday 8:30-11:00 PM.                                                                                                    |                         |             |                   |                       |                       |              |  |  |
| S Order Books                                                                                                    |                         |             |                   |                       |                       |              |  |  |

2. Select which class you want to drop if enrolled in your waitlisted class by clicking the brown box with arrows.

| Select                                                                                                    | a class from the list             | belov      | w to dr   | op if America or         | n Film: Art and Ideology       | is enrolled from the wa         | it list.    |  |
|----------------------------------------------------------------------------------------------------|-----------------------------------|------------|-----------|--------------------------|--------------------------------|---------------------------------|-------------|--|
| ENGL 2                                                                                                    | 68A: America on Film: A           | Art and    | Ideolog   | у                        |                                |                                 |             |  |
| 01 3.0 hrs                                                                                                    | s Lecture                         | <u> 1</u>  | /12       | MW 02:35p - 03           | 50p Buttrick Hall 102          | Girgus                          |             |  |
| Note: Stud                                                                                                    | ents will be required to view     | v one filn | n/week ou | itside of class either T | uesdays 4:00-6:00 PM, Wednesda | ys 6:00-8:30 PM, or Sunday 8:30 | )-11:00 PM. |  |
| You can use the Si icon to select a class or click the save button to continue.<br>Save Remove Cancel                                                                                                    |                                   |            |           |                          |                                |                                 |             |  |
| EES 101: Th                                                                                                    | e Dynamic Earth: Intro            | ductior    | ı to Geol | ogical Sciences          |                                |                                 |             |  |
| 1 3.0 hrs                                                                                                    | Lecture                           | <b>~</b>   | MWF       | 12:10p - 01:00p          | Stevenson Center 4327          | Morgan                          | ÷           |  |
| EES 111: Dy                                                                                                    | namic Earth Laborator             | y .        |           |                          |                                |                                 |             |  |
| 5 1.0 hrs                                                                                                    | Laboratory                        | ×          | R         | 01:10p - 04:00p          | Stevenson Center 1103          | Claiborne                       | er (* 1     |  |
| ote: EES 10                                                                                                    | 1 is a required co-requisite      | to this c  | ourse.    |                          |                                |                                 |             |  |
| HART 1151                                                                                                    | : First-Year Writing Sen          | ninar - '  | FYS:Hot   | ıse, Temple, City        |                                |                                 |             |  |
| 1 3.0 hrs                                                                                                    | Freshman Seminars                 | <b>~</b>   | т         | 01:10p - 03:40p          | Cohen 308                      | Miller                          | <b>\$</b>   |  |
| Note: We will open five seats in this class for each of the three weeks of enrollment for first year students. The final enrollment limit will be 15. House, Temple,<br>City: Sacred Geographies of China. The built environment of traditional China is an intersection of the sacred and the secular. Residences and ritual spaces were<br>supposedly constructed to accord with the forces of nature and the cosmos. Or were they? This seminar will examine ideas of the sacred a sexpressed in the<br>forms of traditional houses, temples, monasteries, and cities in traditional China. Topics will include charms and building magic, the influence of natural land forms<br>on the placement of temples and tombs, the garden as terrestrial residence for divinity, and the idea of the Chinese imperial city as the sacred earthly center. [3]<br>(INT) |                                   |            |           |                          |                                |                                 |             |  |
| PSY 101: G                                                                                                    | eneral Psychology                 |            |           |                          |                                |                                 |             |  |
| 1 3.0 hrs                                                                                                    | Lecture                           | <b>~</b>   | MWF       | 09:10a - 10:00a          | Wilson Hall 103                | Sandberg                        | <b>\$</b>   |  |
| SPAN 104:                                                                                                    | Intermediate Spanish              |            |           |                          |                                |                                 |             |  |
| 5 5.0 hrs                                                                                                    | Lecture-Tech Based<br>Instruction | <b>~</b>   | MTWRF     | 11:10a - 12:00p          | Buttrick Hall 312              | Lorenzo-Garcia                  | Ş           |  |
|                                                                                                    |                                   |            |           |                          |                                |                                 |             |  |
| VV 1: Vand                                                                                                    | erbilt Visions                    |            |           |                          |                                |                                 |             |  |

3. YES will ask you to confirm your selection. Click Save

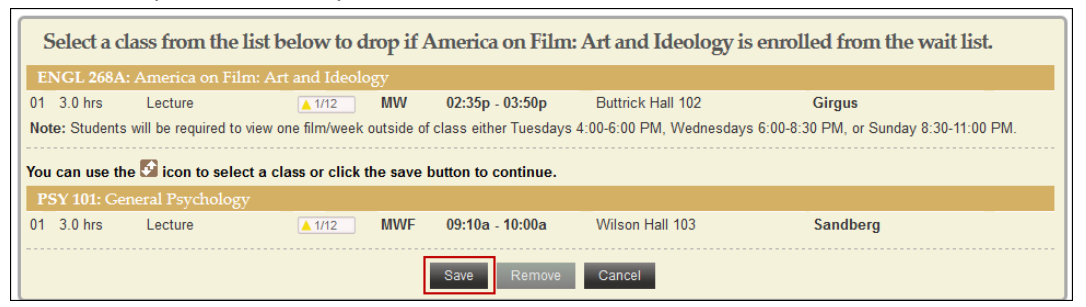

4. Your waitlisted class will show which class you have chosen to drop if enrolled from the waitlist on your Enrolled page.

| ENGL 268A:                                                                                                    | America on Film: . | Art and Ideology |                 |                   |        |  |  |  |
|----------------------------------------------------------------------------------------------------|--------------------|------------------|-----------------|-------------------|--------|--|--|--|
| 🔲 01 3.0 hrs                                                                                                    | Lecture            | 🔺 MVV            | 02:35p - 03:50p | Buttrick Hall 102 | Girgus |  |  |  |
| Grading Basis: Graded<br>Note: Students will be required to view one film/week outside of class either Tuesdays 4:00-6:00 PM, Wednesdays 6:00-8:30 PM, or Sunday 8:30-11:00 PM.<br>PSY-101-01 will be dropped if you are enrolled in this class from the wait list. |                    |                  |                 |                   |        |  |  |  |
| S Order Books                                                                                                    | 1                  |                  |                 |                   |        |  |  |  |